## Primeiro acesso ao Ambiente Virtual de Aprendizagem – AVA do IFMG Campus Bambuí

Alunos dos Cursos de Graduação e Técnico – Estudos não presenciais

1. Acessar o endereço: ava.bambui.ifmg.edu.br

|                                                      |                                                                                                    | admin 🔤                                                                                                    | Entrar                          |
|------------------------------------------------------|----------------------------------------------------------------------------------------------------|----------------------------------------------------------------------------------------------------|---------------------------------|
| AVA - IFMG Car                                       | npus Bambuí                                                                                                    |                                                                                                    |                                 |
| AVISOS Não há notícias para exibir                   |                                                                                                    |                                                                                                    | н                               |
| Bem-vindo ao Ambiente Vin                            | tual de Apredizagem do<br>s Bambuí                                                                                                    |                                                                                                    | >                               |
|                                                      | Seja B                                                                                                    | em Vindo!                                                                                                    |                                 |
| Senha<br>Lembrar identificação de usuário<br>Acessar | Este é o Ambiente Virtual de Aprendizagem (AVA) do IFMO<br>Moodle.<br>Abaixo você encontra os cursos e disciplinas disponibiliza<br>por modalidade, nome do curso, periodo letivo, disciplina<br>a matricula em um curso disponibilizado e em seguida te<br>Caso tenha alguma dificuldade ou dúvida no acesso à ess<br>responsável, através do e-mail: <b>moodle.bambui@ifmg.ed</b> | 5 Campus Bambuí que é disponibilizado através do s<br>idos neste ambiente, organizados por categorias (sep<br>)). Realizando seu login nesse ambiente, será possíve<br>r acesso a uma sala virtual da disciplina ou Curso.<br>se ambiente, entre em contato com suporte técnico<br><b>u.br</b> | istema<br>paradas<br>I realizar |

- 2. Na tela inicial do site, você deve informar seu usuário e senha e clicar em Acessar (no menu destacado em vermelho na figura acima).
  - Alunos, docentes e técnicos administrativos do campus devem utilizar o mesmo usuário e senha que utilizam no sistema acadêmico meu.ifmg (Conecta – Figura abaixo) ou outro sistema do campus (ex: SEI, para técnicos administrativos). Caso não se lembre o usuário e senha de acesso ao Meu.IFMG/Moodle acesse a página de recuperação https://ava.bambui.ifmg.edu.br/login/esqueciasenha.html
  - Caso seja seu primeiro acesso, recomendamos que acesse primeiramente o meu.ifmg com usuário a senha inicial informada pelos administradores (Usuário: RA Senha inicial: Aluno123), altere sua senha – após a alteração aguardar o tempo de atualização do Moodle (1 hora) e acesse o sistema.

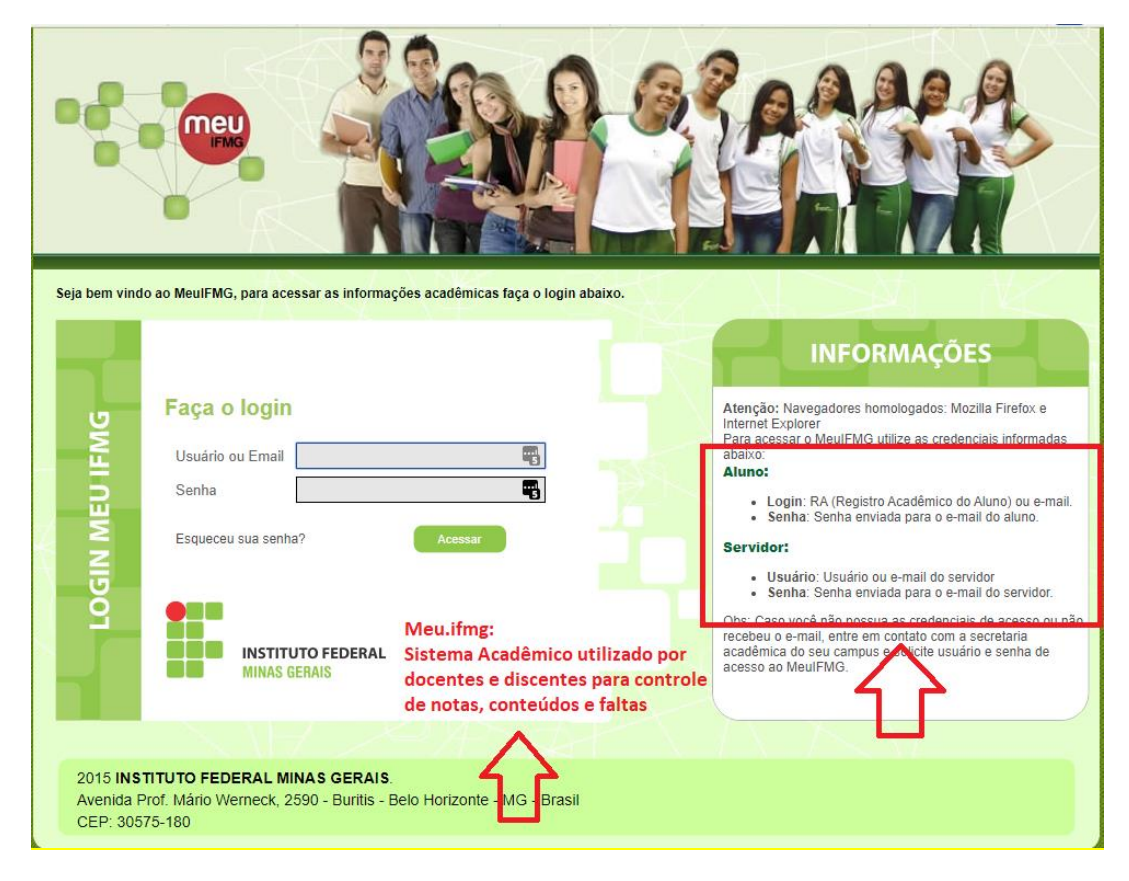

3. Após realizar o login, a tela abaixo de Modificação de Perfil será exibida. Nesta tela você deve atualizar suas informações pessoais, sendo obrigatório o preenchimento de nome, sobrenome e e-mail (preencher com um e-mail válido é muito importante, O E-MAIL É UMA IMPORTANTE FORMA DE COMUNICAÇÃO ENTRE A INSTITUIÇÃO E O ALUNO, MANTENHA-O SEMPRE ATUALIZADO NO MOODLE E NO MEU.IFMG). Assim que preencher as informações mínimas necessárias clique em "Atualizar perfil".

|                                                      | teste aluno 🕗 👻              |
|------------------------------------------------------|------------------------------|
| AVA - IFMG Campus Bambuí                             |                              |
| 😤 Início 🚯 Painel 🚔 Meus Cursos Site IFMG-Bambuí     | ☲ ~                          |
| > Preferências > Conta de usuário > Modificar perfil |                              |
| 🛦 Navegação 👘 teste aluno                            |                              |
| 🚳 Painel                                             | Expandir tudo                |
| Pagina inicial do site     Geral                     |                              |
| > Cursos Nome I teste II                             |                              |
| Sobrenome \rm 🔒 aluno                                |                              |
| Endereço de email 0                                  |                              |
| ©                                                    |                              |
|                                                      |                              |
|                                                      |                              |
| Atualizar perfil Cancelar                            | tórios marcados com <b>O</b> |

4. Após atualizar seu perfil, a tela abaixo referente ao Painel Principal será exibida. Nesta tela inicial (chamada de Painel) você terá várias funcionalidades do Moodle disponibilizadas. Nesta tela serão exibidos os cursos em que o aluno possui matrícula e a visualização esteja disponibilizada (É IMPORTANTE FICAR ATENTO AS DATAS DE DISPONIBILIZAÇÃO DAS DISCIPLINAS, até o início do período estabelecido as disciplinas não aparecerão nesta tela).

| 🎢 Inicio 🛛 🚯 Painel                 | Meus Cursos Site IFMG-Bambuí                       | Personalizar esta página 💻   |
|-------------------------------------|----------------------------------------------------|------------------------------|
| AVISOS Não há notícias              | para exibir                                        |                              |
| 📥 Navegação                         | Cursos que o aluno possui<br>matrícula e estão com | 📛 Próximos eventos           |
| 🚯 Painel                            | Ambiente de Testes CGTI                            | Não há nenhum evento próximo |
| 希 Página inicial do site            | Todos os cursos                                    | Ir para o calendário         |
| <ul> <li>Páginas do site</li> </ul> | ■ Cursos acessados recentemente                    | ▲ Linha do tempo             |
| ✓ Meus cursos                       |                                                    |                              |
| Cursos                              | CGTI<br>Ambiente de Testes CGTI                    | Nenhuma atividade com praz   |
|                                     |                                                    | 🛗 Calendário                 |
|                                     |                                                    |                              |

- 5. Para acessar o conteúdo de um curso/disciplina no moodle é necessário que você esteja matriculado na sala correspondente e também que a disciplina esteja visível para os alunos, neste caso basta o aluno clicar no nome da disciplina que será exibida no menu Meus Cursos. Após clicar no nome da disciplina, o conteúdo do curso preparado pelo docente responsável será exibido (conforme imagem abaixo).
  - a. As inscrições nas disciplinas no AVA são realizadas pelo registro acadêmico do IFMG Campus Bambuí, e são realizadas de acordo com as matrículas do aluno no sistema meu.ifmg (<u>meu.ifmg.edu.br</u>).

| AVA - IFMG Ca                              | mpus Bambuí                                                         |              |
|--------------------------------------------|---------------------------------------------------------------------|--------------|
| 🖀 Início 🛛 🚯 Painel 📑 Meus Cu              | ursos Site IFMG-Bambuí                                              | ¢ - ≡ 2      |
| 🍃 > Meus cursos > Formação Inicial e       | Continuada > NTIC no Ensino                                         |              |
| a úlu:                                     |                                                                     |              |
| VITIMOS AVISOS                             | Avisos                                                              |              |
| Acrescentar um novo tópico<br>2 Jul. 16:04 |                                                                     |              |
| Samuel Dias                                | Dinâmica de Curso                                                   | $\checkmark$ |
| Fóruns, etc.                               | 😰 Diário de bordo                                                   | _            |
| 30 Jun, 16:18                              |                                                                     | ×            |
| Samuel Dias                                | Ambientação                                                         |              |
| Atividade Final                            | Ambientação                                                         |              |
| 17 Jun, 17:23                              | 🖨 Boas Vindas e Instruções Iniciais                                 | _            |
| Samuel Dias                                | - bous vindus e instruções iniciais                                 | 8            |
| Moodle!                                    | 🐵 Fórum de Ambientação                                              | <b>S</b>     |
| 10 Jun, 13:16                              |                                                                     |              |
| Samuel Dias                                | Introdução                                                          |              |
| Atualizações no cronograma e novo          | 2                                                                   |              |
| tópico                                     | Material Básico                                                     | _            |
| 27 Mai, 20:07                              |                                                                     |              |
| Samuel Dias                                | A Novas Tecnologias da Informação e Comunicação Aplicadas ao Ensino | _            |
| Problemas com vídeo                        |                                                                     | ×            |
| Tópicos antigos                            | Material Complementar                                               |              |
| 🗂 Calendário 🛛 🗆                           | Recursos Complementares                                             |              |

## Para suporte em dúvidas e problemas, utilize os seguintes canais:

## Alunos:

- Dúvidas nas matrículas das disciplinas: envie sua dúvida para o e-mail meuifmg.bambui@ifmg.edu.br
- Problemas técnicos e dúvidas no acesso: envie sua dúvida para o e-mail moodle.bambui@ifmg.edu.br

## **Docentes e Técnicos Administrativos**

Utilize o GLPI para enviar suas dúvidas, as seguintes categorias estão disponíveis:

- Moodle Questões Técnicas
- Moodle Criação e Alteração de Salas para disciplinas de Cursos de Graduação
- Moodle Criação e Alteração de Salas para disciplinas de Cursos de Técnicos